# SSO를 활성화하기 위해 Cisco Id(Identity Service)용 F5 IdP(Identity Provider)를 설치하고 구성합니다

### 목차

## 소개

이 문서에서는 SSO(Single Sign On)를 활성화하기 위한 F5 BIG-IP IdP(Identity Provider)의 컨피그 레이션에 대해 설명합니다.

Cisco ld 구축 모델

| 제품   | 구축                                                             |
|------|----------------------------------------------------------------|
| UCCX | 공동 거주자                                                         |
| PCCE | CUIC(Cisco Unified Intelligence Center) 및 LD(Live Data)와 공동 상주 |
| UCCE | 2k 구축을 위해 CUIC 및 LD와 공동 상주<br>4k 및 12k 구축을 위한 독립형              |

# 사전 요구 사항

요구 사항

다음 주제에 대한 지식을 보유하고 있으면 유용합니다.

• Cisco UCCX(Unified Contact Center Express) 릴리스 11.6 또는 Cisco Unified Contact Center Enterprise 릴리스 11.6 또는 PCCE(Packaged Contact Center Enterprise) 릴리스 11.6이 해당됩니다.

▲ 참고: 이 문서는 Cisco Id(Identify Service) 및 IdP(Identity Provider)와 관련된 구성을 참조합니다. 이 문서는 스크린샷과 예에서 UCCX를 참조하지만, Cisco Id Service(UCCX/UCCE/PCCE) 및 IdP와 관련된 구성은 유사합니다.

사용되는 구성 요소

이 문서는 특정 소프트웨어 및 하드웨어 버전으로 한정되지 않습니다.

이 문서의 정보는 특정 랩 환경의 디바이스를 토대로 작성되었습니다. 이 문서에 사용된 모든 디바 이스는 초기화된(기본) 컨피그레이션으로 시작되었습니다. 현재 네트워크가 작동 중인 경우 모든 명령의 잠재적인 영향을 미리 숙지하시기 바랍니다.

### Install

Big-IP는 다양한 기능을 갖춘 패키지형 솔루션입니다. 액세스 정책 관리자 (APM) ID 제공자 서비스 와 공동 연관.

Big-IP as APM:

| 버전 | 13.0                                               |  |  |  |  |
|----|----------------------------------------------------|--|--|--|--|
| 유형 | 가상 에디션(OVA)                                        |  |  |  |  |
| IP | 서로 다른 서브넷에 있는 두 개의 IP. 관리 IP용 1개<br>하나는 IdP 가상 서버용 |  |  |  |  |

Big-IP 웹 사이트에서 Virtual Edition 이미지를 다운로드하고 OVA를 구축하여 사전 설치된 VM(Virtual Machine)을 생성합니다. 라이센스를 받은 다음 기본 요구 사항에 따라 설치합니다.

🦠 참고: 설치 정보는 <u>Big-IP Installation guide를</u> 참조하십시오.

# 구성

 리소스 프로비저닝으로 이동하여 액세스 정책을 활성화하고 프로비저닝을 명목상으로 설정 합니다

| Main Help About        | System » Resource Provision   | ning           |              |                |                    |                      |
|------------------------|-------------------------------|----------------|--------------|----------------|--------------------|----------------------|
| Statistics             | Configuration Lice            | inse 🛛         |              |                |                    |                      |
| iApps                  | Current Resource Allocation   |                |              |                |                    |                      |
| 📔 Wizards              | CPU                           | MGMT TMM(88%)  |              |                |                    |                      |
| S DNS                  | Disk (97GB)                   | MGMT           |              |                |                    |                      |
| B all Curturbut        | Memory (3.8GB)                | MGMT           | ТММ          |                |                    | APM                  |
| SSL Orchestrator       | Mortula                       |                | Provisioning | License Status | Required Disk (GB) | Required Memory (MB) |
| Local Traffic          | Management (MGMT)             |                | Small ¢      | N/A            | 0                  | 1070                 |
| Traffic Intelligence   | Carrier Grade NAT (CGNA       | τ)             | Disabled 0   | No. Licensed   | 0                  | 0                    |
| Acceleration           | Local Traffic (LTM)           |                | Nominal      | No. Licensed   | 0                  | 884                  |
| Access                 | Application Security (ASM)    | )              | None         | No. Licensed   | 20                 | 1492                 |
| Device Management      | Fraud Protection Service (F   | FPS)           | None None    | N/A            | 12                 | 416                  |
| -                      | Global Traffic (DNS)          |                | None         | No. Licensed   | 0                  | 148                  |
| Network                | Link Controller (LC)          |                | None         | E Unlicensed   | 0                  | 148                  |
| System                 | Access Policy (APM)           |                | Nominal      | ticensed       | 12                 | 494                  |
| Configuration          | Application Visibility and Re | eporting (AVR) | None         | Cicensed       | 16                 | 576                  |
| File Management        | Policy Enforcement (PEM)      |                | None         | E Unlicensed   | 16                 | 1223                 |
| Certificate Management |                               |                | None         | Licensed       | 16                 | 1043                 |
| Disk Management        | Advanced Firewall (AFM)       |                |              |                |                    |                      |
| Software Management    | Application Acceleration M    | anager (AAM)   | None         | Cicensed       | 32                 | 2050                 |
| License                | Secure Web Gateway (SW        | (G)            | None         | E Unlicensed   | 24                 | 4096                 |
| Platform               | iRules Language Extension     | ns (iRulesLX)  | None         | No. Licensed   | 0                  | 748                  |
| High Availability      | URLDB Minimal (URLDB)         |                | None         | E Unlicensed   | 36                 | 2048                 |
| Archives (+) +         | DDOS Protection (DOS)         |                | None None    | E Unlicensed   | 20                 | 1650                 |
| Services               | Revert Submit                 |                |              |                |                    |                      |

• Network -> VLANs(네트워크 -> VLAN)에서 새 VLAN 생성

| Main Help About Network » VLANs : VLAN List » external   Statistics Properties Layer 2 Static Forwarding Table   IApps IApps IApperties   Wizards Name external   Partition / Path Common   Description I                                                                                                    |             |  |  |
|----------------------------------------------------------------------------------------------------|-------------|--|--|
| Main     Heip     About     Network >> VLAN List >> external       Statistics <ul> <li>Properties</li> <li>Layer 2 Static Forwarding Table</li> <li>General Properties</li> <li>Name</li> <li>external</li> <li>Partition / Path</li> <li>Common</li> <li>Description</li> <li>I</li> </ul> <li>Main Heip</li> <li>About &gt;&gt; VLAN List &gt;&gt; external</li> <li>Common</li> <li>Common</li> <li>Common</li> <li>Common</li> <li>Common</li> <li>Common</li> <li>Common</li> |             |  |  |
| Statistics     Caperal Properties       iApps     General Properties       Wizards     Name     external       Partition / Path     Common       DNS     Description     I                                                                                                    |             |  |  |
| IApps     General Properties       Wizards     Name     external       Partition / Path     Common       Description     I                                                                                                    |             |  |  |
| Wizards         Name         external           Partition / Path         Common           Description         I                                                                                                    |             |  |  |
| Partition / Path         Common           Description         I                                                                                                    |             |  |  |
| Description                                                                                                    |             |  |  |
|                                                                                                    |             |  |  |
| SSL Orchestrator Tag 4093                                                                                                    |             |  |  |
| Local Traffic Resources                                                                                                    |             |  |  |
| Traffic Intelligence                                                                                                    |             |  |  |
| Acceleration Interfaces Interfaces Add I.1 (untagged)                                                                                                    |             |  |  |
| Device Management     Edit Delete                                                                                                    | Edit Delete |  |  |
| Network                                                                                                    |             |  |  |
| Interfaces Source Check                                                                                                    |             |  |  |
| Routes I III IIII IIII IIIII                                                                                                    |             |  |  |
| Self IPs                                                                                                    |             |  |  |
| Packet Filters Auto Last Hop Default \$                                                                                                    |             |  |  |
| Trunks Flow                                                                                                    | sFlow       |  |  |
| Tunnels Polling Interval Default \$ Default Value: 10 seconds                                                                                                    |             |  |  |
| Route Domains 💿 Sampling Rate Default 💠 Default Value: 2048 packets                                                                                                    |             |  |  |
| VLANS                                                                                                    |             |  |  |
| Service Policies Update Cancel Delete                                                                                                    |             |  |  |
| Network Security                                                                                                    |             |  |  |
| Class of Service                                                                                                    |             |  |  |
| ARP                                                                                                    |             |  |  |
| IPsec                                                                                                    |             |  |  |
| WCCP 💿                                                                                                    |             |  |  |
| DNS Resolvers                                                                                                    |             |  |  |
| Rate Shaping                                                                                                    |             |  |  |
| System                                                                                                    |             |  |  |

• Network -> Self IPs(네트워크 -> 셀프 IP)에서 IdP에 사용되는 IP에 대한 새 항목 생성

🚓 🚽 Properties

#### Configuration

| oonnguration         |                                                                                                  |
|----------------------|--------------------------------------------------------------------------------------------------|
| Name                 | 10.78.93.61                                                                                      |
| Partition / Path     | Common                                                                                           |
| IP Address           | 10.78.93.61                                                                                      |
| Netmask              | 255.255.255.0                                                                                    |
| VLAN / Tunnel        | external \$                                                                                      |
| Port Lockdown        | Allow Default                                                                                    |
| Traffic Group        | □ Inherit traffic group from current partition / path<br>traffic-group-local-only (non-floating) |
| Service Policy       | None \$                                                                                          |
| Update Cancel Delete |                                                                                                  |

• Access -> Profile/Policies -> Access profiles(액세스 -> 프로필/정책 -> 액세스 프로필)에서 프 로필을 만듭니다.

| ieneral Properties |                  |  |
|--------------------|------------------|--|
| Name               | profileLDAP      |  |
| Partition / Path   | Common           |  |
| Parent Profile     | access           |  |
| Profile Type       | All              |  |
| Profile Scope      | Virtual Server ¢ |  |

#### Settings

| oorungo                                   |     |         |
|-------------------------------------------|-----|---------|
| Inactivity Timeout                        | 30  | seconds |
| Access Policy Timeout                     | 30  | seconds |
| Maximum Session Timeout                   | 30  | seconds |
| Minimum Authentication Failure<br>Delay   | 2   | seconds |
| Maximum Authentication Failure<br>Delay   | 5   | seconds |
| Max Concurrent Users                      | 5   |         |
| Max Sessions Per User                     | 2   |         |
| Max In Progress Sessions Per<br>Client IP | 128 |         |
| Restrict to Single Client IP              |     |         |
| Use HTTP Status 503 for Error<br>Pages    |     |         |

#### Configurations

| Logout URI Include         | URI<br>Add<br>Edit Delete |
|----------------------------|---------------------------|
| Logout URI Timeout         | 5 seconds                 |
| Microsoft Exchange         | None \$                   |
| User Identification Method | (HTTP \$                  |
| OAuth Profile +            | None \$                   |

#### Language Settings

| Additional Languages | Afar (aa)                          |                                                                                                    |
|----------------------|------------------------------------|----------------------------------------------------------------------------------------------------|
|                      | Accepted Languages<br>English (en) | Factory BuiltIn Languages<br>Japanese (ja)<br>Chinese (Simplified) (zh-cn)<br>Chinese (Traditional) (zh-tw)<br>Korean (ko) |
| Languages            |                                    | French (fr)                                                                                                    |

• 가상 서버 만들기

| General Properties               |                                                                                                    |
|----------------------------------|----------------------------------------------------------------------------------------------------|
| Name                             | ldp_Test                                                                                                    |
| Partition / Path                 | Common                                                                                                    |
| Description                      |                                                                                                    |
| Туре                             | Standard                                                                                                    |
| Source Address                   | 0.0.0.0/0                                                                                                    |
| Destination Address/Mask         | 10.78.93.62                                                                                                    |
| Service Port                     | 443 HTTPS \$                                                                                                    |
| Notify Status to Virtual Address |                                                                                                    |
| Availability                     | Unknown (Enabled) - The children pool member(s) either don't have service checking enabled, or service check results are not available yet |
| Syncookie Status                 | Off                                                                                                    |
| State                            | Enabled \$                                                                                                    |
| Configuration: Basic 🛊           |                                                                                                    |

| SSL Profile (Client)                         | Selected     Available       /Common     /Common       clientssl     < |
|----------------------------------------------|------------------------------------------------------------------------|
| SSL Profile (Server)                         | Selected     Available       /Common<br>serverssl     <                |
| SMTPS Profile                                | None 🔹                                                                 |
| Client LDAP Profile                          | None \$                                                                |
| Server LDAP Profile                          | None \$                                                                |
| SMTP Profile                                 | None \$                                                                |
| VLAN and Tunnel Traffic                      | All VLANs and Tunnels ¢                                                |
| Source Address Translation                   | None \$                                                                |
| Content Rewrite                              |                                                                        |
| Rewrite Profile +                            | None                                                                   |
| HTML Profile                                 | None \$                                                                |
| Access Policy                                |                                                                        |
| Access Profile                               | profileLDAP \$                                                         |
| Connectivity Profile +                       | None ¢                                                                 |
| Per-Request Policy                           | None ¢                                                                 |
| VDI Profile                                  | None \$                                                                |
| Application Tunnels (Java & Per-<br>App VPN) | Enabled                                                                |
| OAM Support                                  | Enabled                                                                |
| PingAccess Profile                           | None ¢                                                                 |
| Acceleration                                 |                                                                        |
| Rate Class                                   | None 🛊                                                                 |
| OneConnect Profile                           | None \$                                                                |
| NTLM Conn Pool                               | None \$                                                                |
| HTTP Compression Profile                     | None \$                                                                |
| Web Acceleration Profile                     | None ¢                                                                 |
| HTTP/2 Profile                               | None \$                                                                |
| Lindate Delete                               |                                                                        |
|                                              |                                                                        |

• Access -> Authentication -> Active Directory 아래에 AD(Active Directory) 세부 정보 추가

| Access » Authentication » adfs |            |        |  |  |
|--------------------------------|------------|--------|--|--|
| * •                            | Properties | Groups |  |  |

#### **General Properties**

| Name             | adfs             |
|------------------|------------------|
| Partition / Path | Common           |
| Туре             | Active Directory |

#### Configuration

| Domain Name                                   | cisco.com                                                              | ]                |
|-----------------------------------------------|------------------------------------------------------------------------|------------------|
| Server Connection                             | Use Pool O Direct                                                      |                  |
| Domain Controller Pool Name                   | /Common/pool                                                           | ]                |
| Domain Controllers                            | IP Address:<br>Hostname:<br>Add<br>10.78.93.153   adfsserver.cisco.com |                  |
| Server Pool Monitor                           | none 💠                                                                 |                  |
| Admin Name                                    | Administrator                                                          |                  |
| Admin Password                                |                                                                        |                  |
| Verify Admin Password                         |                                                                        |                  |
| Group Cache Lifetime                          | 30                                                                     | Days Clear Cache |
| Password Security Object Cache<br>Lifetime    | 30                                                                     | Days Clear Cache |
| Kerberos Preauthentication<br>Encryption Type | None \$                                                                |                  |
| Timeout                                       | 15                                                                     | seconds          |
| Update Delete                                 |                                                                        |                  |

• Access(액세스) -> Federation(페더레이션) -> SAML Identity Provider(SAML ID 공급자) ->

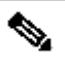

1단계. uid 특성을 생성합니다..

이름: uid

가치: %{session.ldap.last.attr.sAMAccountName}

2단계. user\_principal 속성을 생성합니다.

이름: 사용자\_계정

|--|

| Edit IdP Service                                        |                                      |   |    | ×      |
|---------------------------------------------------------|--------------------------------------|---|----|--------|
| General Settings<br>SAML Profiles<br>Chappoint Settings | Signing Key :<br>/Common/default.key | × |    |        |
| SAML Attributes                                         | /Common/default.crt                  | × |    |        |
|                                                         |                                      |   | ОК | Cancel |

✤ 참고: IdP 서비스가 생성되면 Access -> Federation -> SAML Identity Provider -> Local IdP Services에서 Export Metadata(메타데이터 내보내기) 버튼과 함께 메타데이터를 다운로드할 수 있는 옵션이 있습니다.

SAML(Security Assertion Markup Language) 생성

SAML 리소스

• Access -> Federation -> SAML Resources로 이동하여 이전에 생성한 IdP 서비스와 연결할 saml 리소스를 생성합니다

### Access » Federation : SAML Resources » smart-86-samlresource

🕁 🚽 Properties

### **General Properties**

| Name              | smart-86-samIresource |
|-------------------|-----------------------|
| Partition / Path  | Common                |
| Description       |                       |
| Publish on Webtop | Enable                |

#### Configuration

| • |
|---|
|---|

### **Customization Settings for English**

| Language             | English                              |
|----------------------|--------------------------------------|
| Caption              | smart-86-samIresource                |
| Detailed Description |                                      |
| Image                | Choose file No file chosen View/Hide |
| Update Delete        |                                      |

### 웹탑

• Access -> Webtops에서 webtop을 만듭니다

| 🕁 🚽 Properties                                      |                 |
|-----------------------------------------------------|-----------------|
|                                                     |                 |
| General Properties                                  |                 |
| Name                                                | Smart-86-Webtop |
| Partition / Path                                    | Common          |
| Туре                                                | Full            |
| Configuration                                       |                 |
| Minimize To Tray                                    | Enabled         |
| Show a warning message when the webtop window close | Enabled         |
| Show URL Entry Field                                | Enabled         |
| Show Resource Search                                | Enabled         |
| Fallback Section                                    |                 |
| Initial State                                       | Expanded \$     |
| Update Delete                                       |                 |

가상 정책 편집기

• 이전에 생성한 정책으로 이동하고 edit(수정) 링크를 클릭합니다.

| Ac           | Access » Profiles / Policies : Access Profiles (Per-Session Policies) |             |                      |             |                 |  |             |              |                    |        |        |                     |                 |                  |
|--------------|-----------------------------------------------------------------------|-------------|----------------------|-------------|-----------------|--|-------------|--------------|--------------------|--------|--------|---------------------|-----------------|------------------|
| ۰            | 🗸 Acce                                                                | ss Profiles | Per-Request Policies | Policy Sync | Customization - |  |             |              |                    |        |        |                     |                 |                  |
| _            | _                                                                     |             |                      |             |                 |  |             |              |                    |        |        |                     |                 |                  |
| •            |                                                                       |             | Sea                  | rch         |                 |  |             |              |                    |        |        |                     | С               | reate Import     |
|              | Stat                                                                  | tus Access  | s Profile Name       |             |                 |  | Application | Profile Type | Per-Session Policy | Export | Сору   | Logs                | Virtual Servers | Partition / Path |
|              | 1                                                                     | LDAPAco     | cessProfile          |             |                 |  |             | SSO          |                    |        |        | default-log-setting | LdapVS          | Common           |
|              | . (M                                                                  | Name        |                      |             |                 |  |             | All          | E Cali             | Export | Copy   | default-log-setting |                 | Common           |
|              | p#                                                                    | Smart-86    | -AccessProfile       |             |                 |  |             | LTM-APM      | Edit               | Export | Copy   | default-log-setting |                 | Common           |
|              | pr.                                                                   | Test        |                      |             |                 |  |             | SSO          |                    |        |        | default-log-setting |                 | Common           |
|              | 1                                                                     | access      |                      |             |                 |  |             | All          | (none)             | (none) | (none) |                     |                 | Common           |
|              | . (M                                                                  | profile2    |                      |             |                 |  |             | SSL-VPN      | 🗗 Edit             | Export | Copy   | default-log-setting |                 | Common           |
|              | p#                                                                    | profile3    |                      |             |                 |  |             | LTM-APM      | Edit               | Export | Copy   | default-log-setting |                 | Common           |
|              | p.                                                                    | profileLD   | AP                   |             |                 |  |             | All          | Edit               | Export | Сору   | default-log-setting | IdP<br>Idp_Test | Common           |
| Delete Apply |                                                                       |             |                      |             |                 |  |             |              |                    |        |        |                     |                 |                  |

• 가상 정책 편집기가 열립니다

| 6                                                                                                    |
|----------------------------------------------------------------------------------------------------|
| Access Policy: /Common/profileLDAP Edit Endings (Endings: Allow, Deny [default])                                                                                       |
| Start hallback + - Logon Page fallback + AD Auth fallback + AD Query fallback + Advanced Resource Assign fallback + Allow fallback + Allow fallback + Allow fallback + |
| Add New Macro                                                                                                    |

• 다음을 클릭합니다.

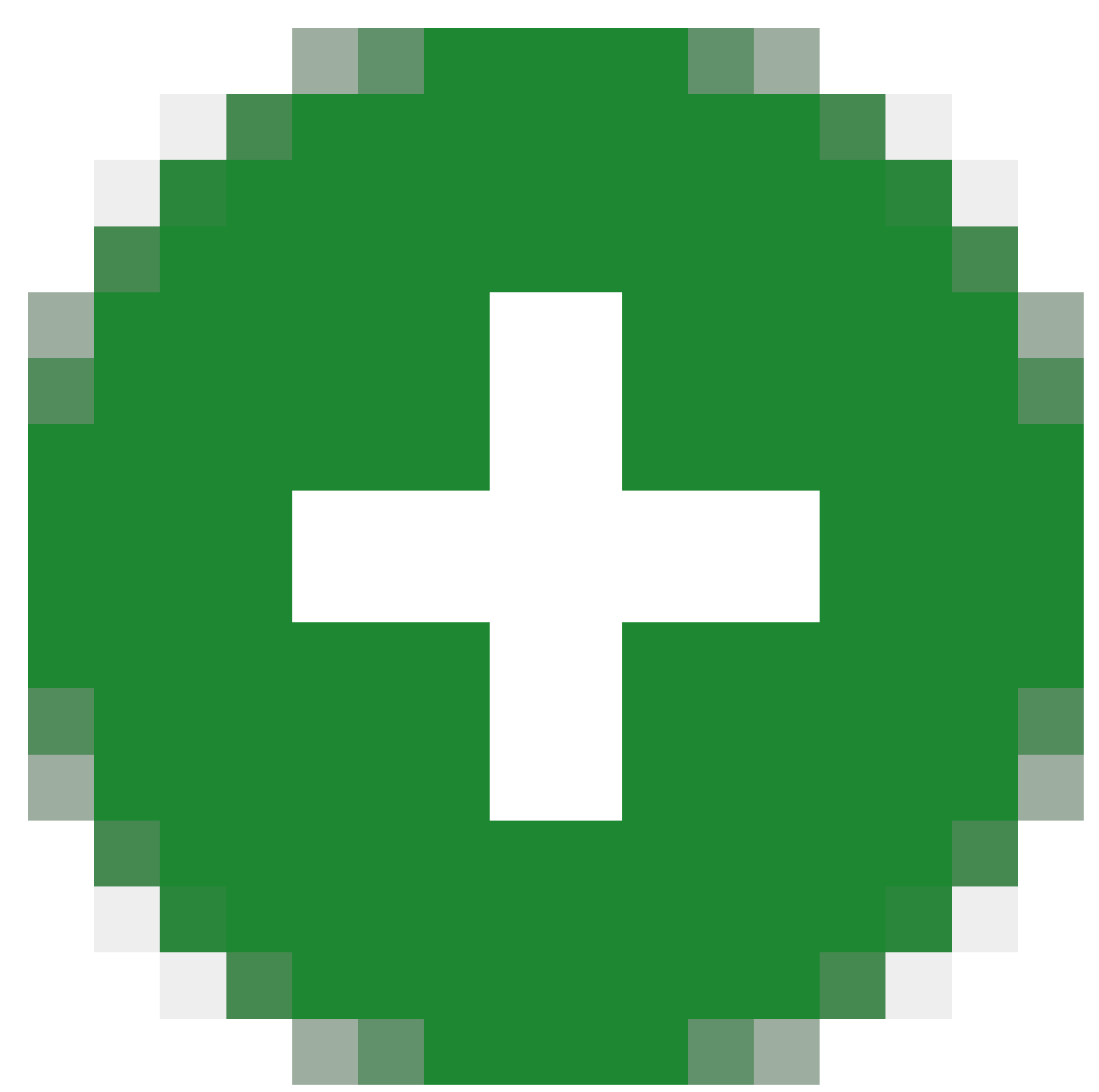

아이콘 및 설명된 대로 요소 추가

1단계. 로그온 페이지 요소 - 모든 요소를 기본값으로 둡니다.

2단계. AD Auth -> 이전에 생성한 AD FS 컨피그레이션을 선택합니다.

| Properties Branch Rules                | Properties Branch Rules |  |  |  |  |  |  |
|----------------------------------------|-------------------------|--|--|--|--|--|--|
|                                        |                         |  |  |  |  |  |  |
| Name: AD Auth                          |                         |  |  |  |  |  |  |
| Active Directory                       |                         |  |  |  |  |  |  |
| Туре                                   | Authentication 🗘        |  |  |  |  |  |  |
| Server                                 | /Common/adfs 🖨          |  |  |  |  |  |  |
| Cross Domain Support                   | Disabled \$             |  |  |  |  |  |  |
| Complexity check for Password<br>Reset | Disabled 🖨              |  |  |  |  |  |  |
| Show Extended Error                    | Disabled \$             |  |  |  |  |  |  |
| Max Logon Attempts Allowed             | 3 \$                    |  |  |  |  |  |  |
| Max Password Reset Attempts<br>Allowed | 3 🗘                     |  |  |  |  |  |  |

3단계. AD 질의 요소 - 필요한 상세내역을 지정합니다.

| Properties Branch Rules                 |                                               |         |  |  |  |  |  |
|-----------------------------------------|-----------------------------------------------|---------|--|--|--|--|--|
| Name: AD Query                          |                                               |         |  |  |  |  |  |
| Active Directory                        |                                               |         |  |  |  |  |  |
| Туре                                    | Query 🗘                                       |         |  |  |  |  |  |
| Server                                  | /Common/adfs \$                               |         |  |  |  |  |  |
| SearchFilter                            | sAMAccountName=%{session.logon.last.username} | //      |  |  |  |  |  |
| Fetch Primary Group                     | Disabled \$                                   |         |  |  |  |  |  |
| Cross Domain Support                    | Disabled \$                                   |         |  |  |  |  |  |
| Fetch Nested Groups                     | Disabled \$                                   |         |  |  |  |  |  |
| Complexity check for Password<br>Reset  | Disabled \$                                   |         |  |  |  |  |  |
| Max Password Reset Attempts<br>Allowed  | 3 \$                                          |         |  |  |  |  |  |
| Prompt user to change password none \$0 |                                               |         |  |  |  |  |  |
|                                         | •                                             |         |  |  |  |  |  |
| Add new entry                           | Insert Befo                                   | re: 1 🛊 |  |  |  |  |  |
|                                         | Required Attributes (optional)                |         |  |  |  |  |  |
| 1                                       | cn                                            | ¥ X     |  |  |  |  |  |
| 2                                       | displayName                                   |         |  |  |  |  |  |
| 3                                       | distinguishedName                             |         |  |  |  |  |  |
| 4                                       | dn                                            |         |  |  |  |  |  |
| 5                                       | employeeID                                    |         |  |  |  |  |  |
| 6                                       | givenName                                     |         |  |  |  |  |  |
| 7                                       | homeMDB                                       |         |  |  |  |  |  |
| 8                                       | mail                                          |         |  |  |  |  |  |
| Cancel Save                             |                                               | Help    |  |  |  |  |  |

4단계. 고급 리소스 할당 - saml 리소스와 이전에 작성한 webtop을 연결합니다.

| E. | _   |                                                           |
|----|-----|-----------------------------------------------------------|
|    |     |                                                           |
|    | Prc | operties <u>Branch Rules</u>                              |
|    | Nam | ne: Advanced Resource Assign                              |
|    | Re  | source Assignment                                         |
|    | A   | dd new entry                                              |
|    |     |                                                           |
| 50 |     | Expression: Empty change                                  |
|    |     | SAML: /Common/ids_pipeline. /Common/smart-86-samlresource |
| 3  | 1   |                                                           |
|    |     | webtop: /common/smart-80-webtop                           |
|    |     | Add/Delete                                                |
|    |     |                                                           |
|    |     |                                                           |

### 서비스 공급자(SP) 메타데이터 교환

• System -> Certificate Management -> Traffic Management를 통해 Id의 인증서를 Big-IP로 수 동으로 가져옵니다.

✤ 참고: 인증서가 BEGIN CERTIFICATE 및 END CERTIFICATE 태그로 구성되어 있는지 확인 합니다.

| Name                   | smart88crt.crt           |
|------------------------|--------------------------|
| Partition / Path       | Common                   |
| Certificate Subject(s) | smart-88.cisco.com       |
| Public Key Type        | RSA                      |
| Public Key Type        | RSA                      |
| Public Key Size        | 2048 bits                |
| Expires                | Nov 17 2019 21:10:10 GMT |
| Version                | 3                        |
| Coniel Number          | 015340505                |
| Serial Number          | 910049000                |

| Subject                  | Organization:<br>Division:<br>Locality:<br>State Or Province:<br>Country: |  |  |  |
|--------------------------|---------------------------------------------------------------------------|--|--|--|
| Issuer                   | Self                                                                      |  |  |  |
| Email                    |                                                                           |  |  |  |
| Subject Alternative Name |                                                                           |  |  |  |
| Import Export Delete     |                                                                           |  |  |  |

- Access -> Federation -> SAML Identity Provider -> External SP Connectors 아래에서 sp.xml에서 새 항목을 만듭니다.
- Access -> Federation -> SAML Identity Provider -> Local IdP Services의 IdP 서비스에 SP 커 넥터를 바인딩합니다.

# 다음을 확인합니다.

현재 이 설정에 사용 가능한 확인 절차는 없습니다.

# 문제 해결

CAC(Common Access Card) 인증 실패

CAC 사용자에 대해 SSO 인증이 실패할 경우 UCCX ids.log를 확인하여 SAML Attributes(SAML 특

성)가 제대로 설정되었는지 확인합니다.

# 컨피그레이션 문제가 있는 경우 SAML 오류가 발생합니다. 예를 들어 이 로그 스니펫에서 user\_principal SAML 특성은 IdP에 구성되지 않습니다.

YYYY-MM-DD hh:mm:SS.sss GMT(-0000) [IdSEndPoints-SAML-59] 오류

com.cisco.ccbu.ids <u>IdSSAMLAsyncServlet.java:465</u> - 특성 맵에서 검색할 수 없습니다. 사용자\_계정

YYYY-MM-DD hh:mm:SS.sss GMT(-0000) [IdSEndPoints-SAML-59] 오류

com.cisco.ccbu.ids <u>IdSSAMLAsyncServlet.java:298</u> - **com.sun.identity.saml.common.SAMLException 예외로 인해** SAML 응답 처리가 실패했습니다. saml 응답에서 user\_principal을 검색할 수 없습니다.

 $com.cisco.ccbu.ids.auth.api.IdSSAMLAsyncServlet.getAttributeFromAttributesMap(IdSSAMLAsyncServlet.java:466) \\ \label{eq:auth_api} \end{tabular}$ 

com.cisco.ccbu.ids.auth.api.IdSSAMLAsyncServlet.processSamlPostResponse(IdSSAMLAsyncServlet.java:263)에서 com.cisco.ccbu.ids.auth.api.IdSSAMLAsyncServlet.processIdSEndPointRequest(IdSSAMLAsyncServlet.java:176)에서 com.cisco.ccbu.ids.auth.api.IdSEndPoint\$1.run(IdSEndPoint.java:269)

at java.util.concurrent.ThreadPoolExecutor.runWorker(ThreadPoolExecutor.java:1145)

at java.util.concurrent.ThreadPoolExecutor \$Worker.run (ThreadPoolExecutor.java:615)

at java.lang.Thread.run(Thread.java:745)

# 관련 정보

• <u>기술 지원 및 문서 - Cisco Systems</u>

이 번역에 관하여

Cisco는 전 세계 사용자에게 다양한 언어로 지원 콘텐츠를 제공하기 위해 기계 번역 기술과 수작업 번역을 병행하여 이 문서를 번역했습니다. 아무리 품질이 높은 기계 번역이라도 전문 번역가의 번 역 결과물만큼 정확하지는 않습니다. Cisco Systems, Inc.는 이 같은 번역에 대해 어떠한 책임도 지지 않으며 항상 원본 영문 문서(링크 제공됨)를 참조할 것을 권장합니다.